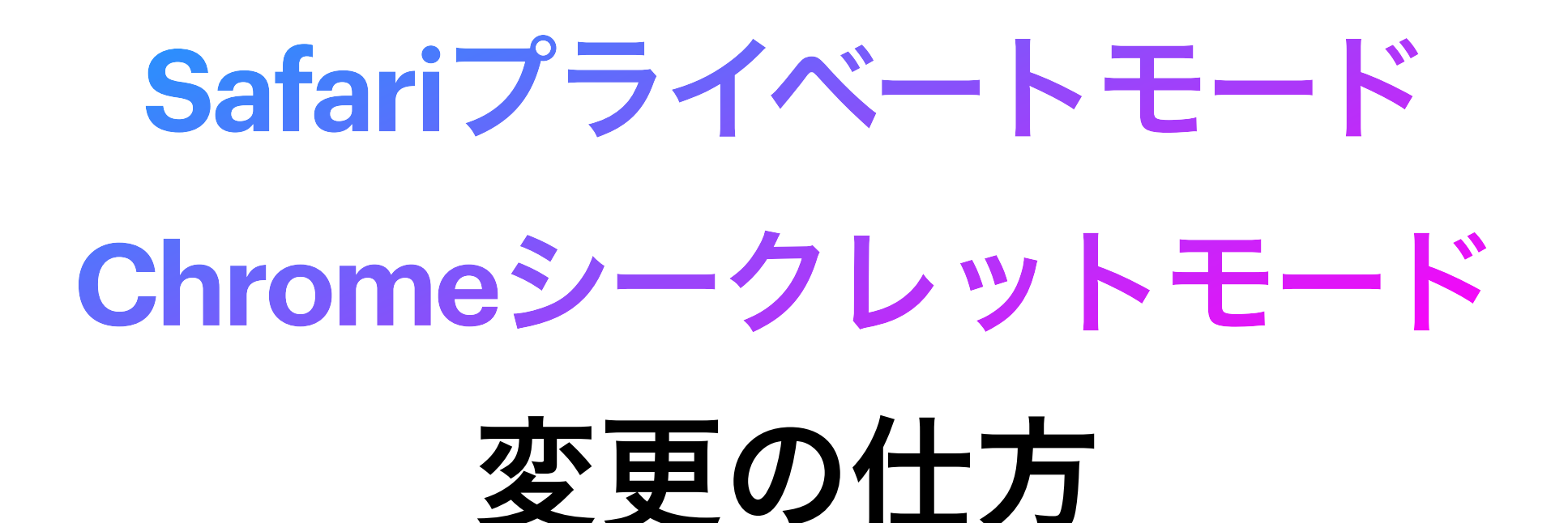

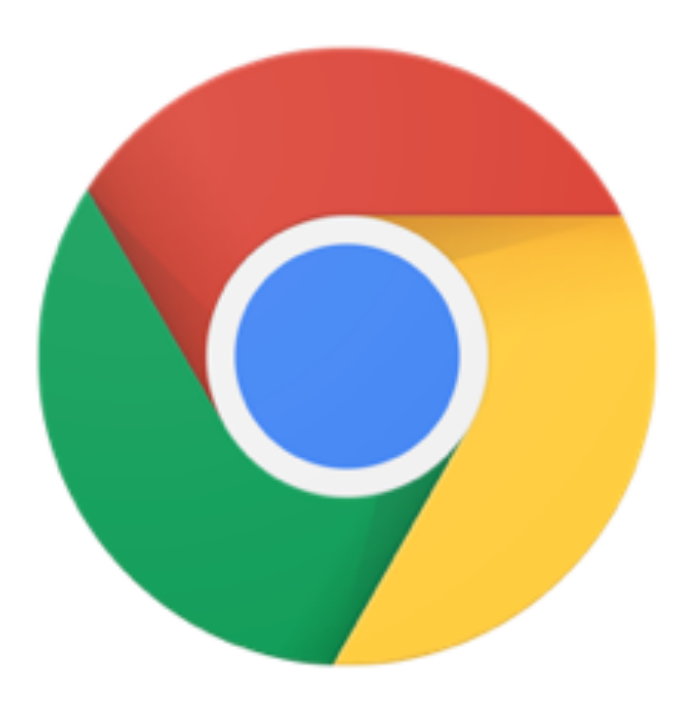

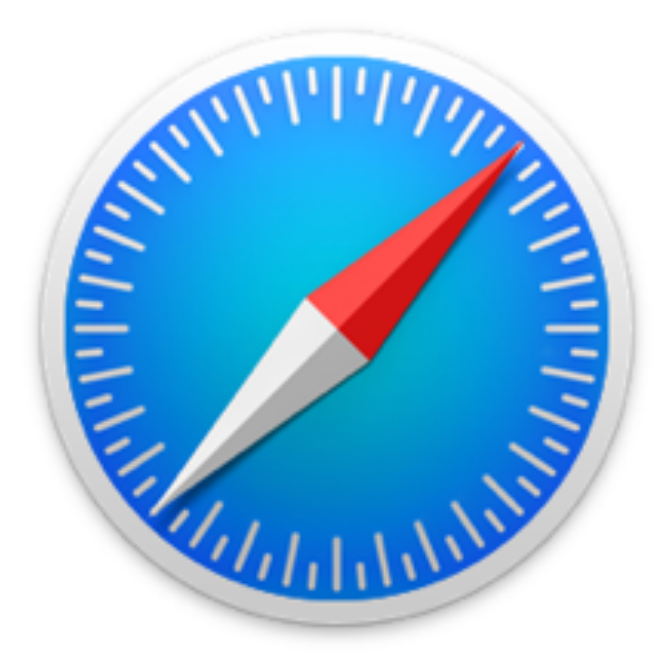

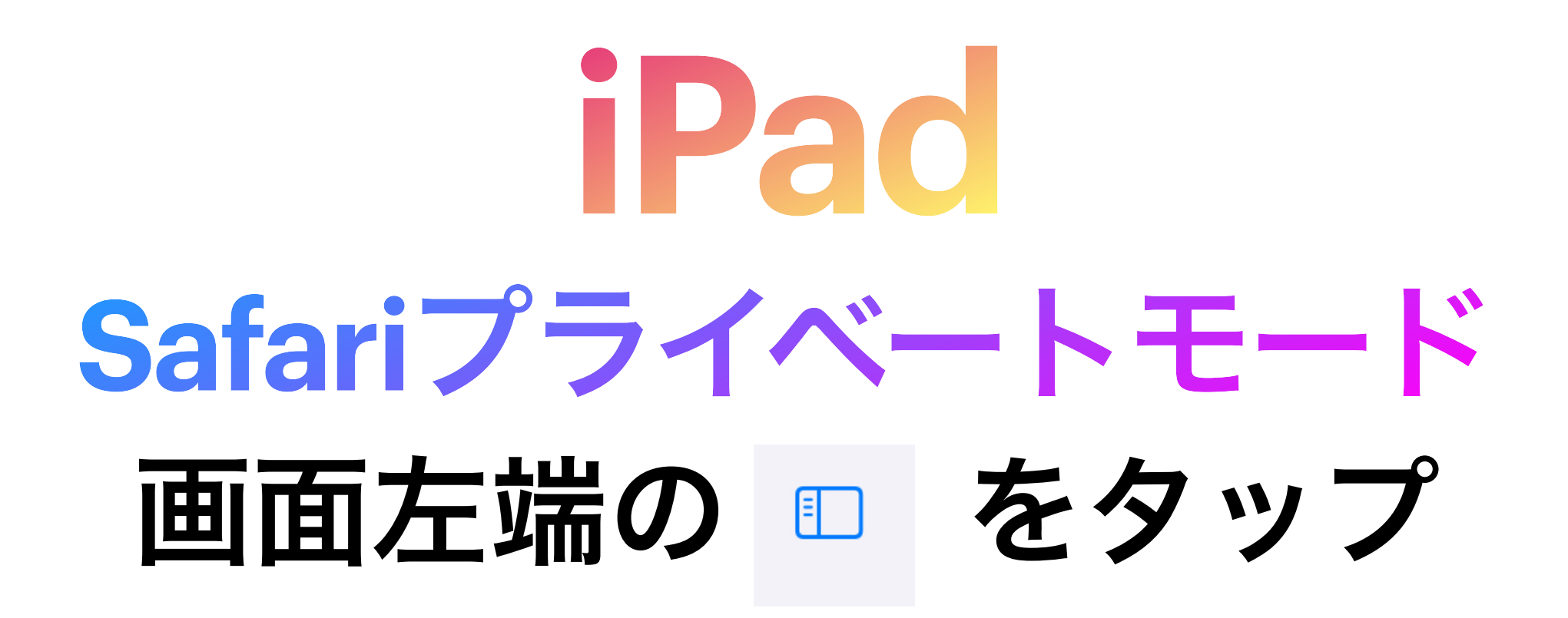

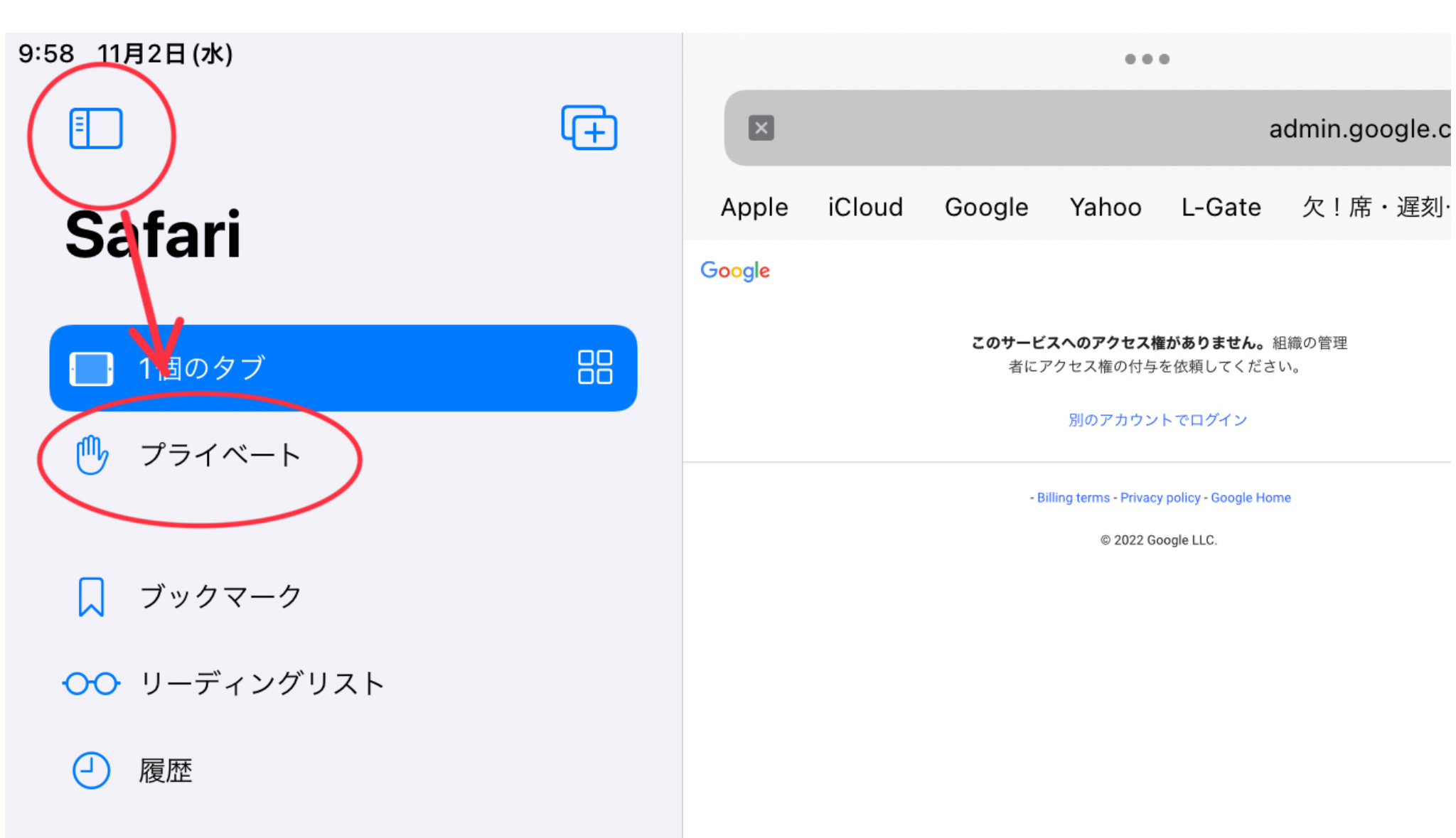

### iPhone Safariプライベートモード 画面右下

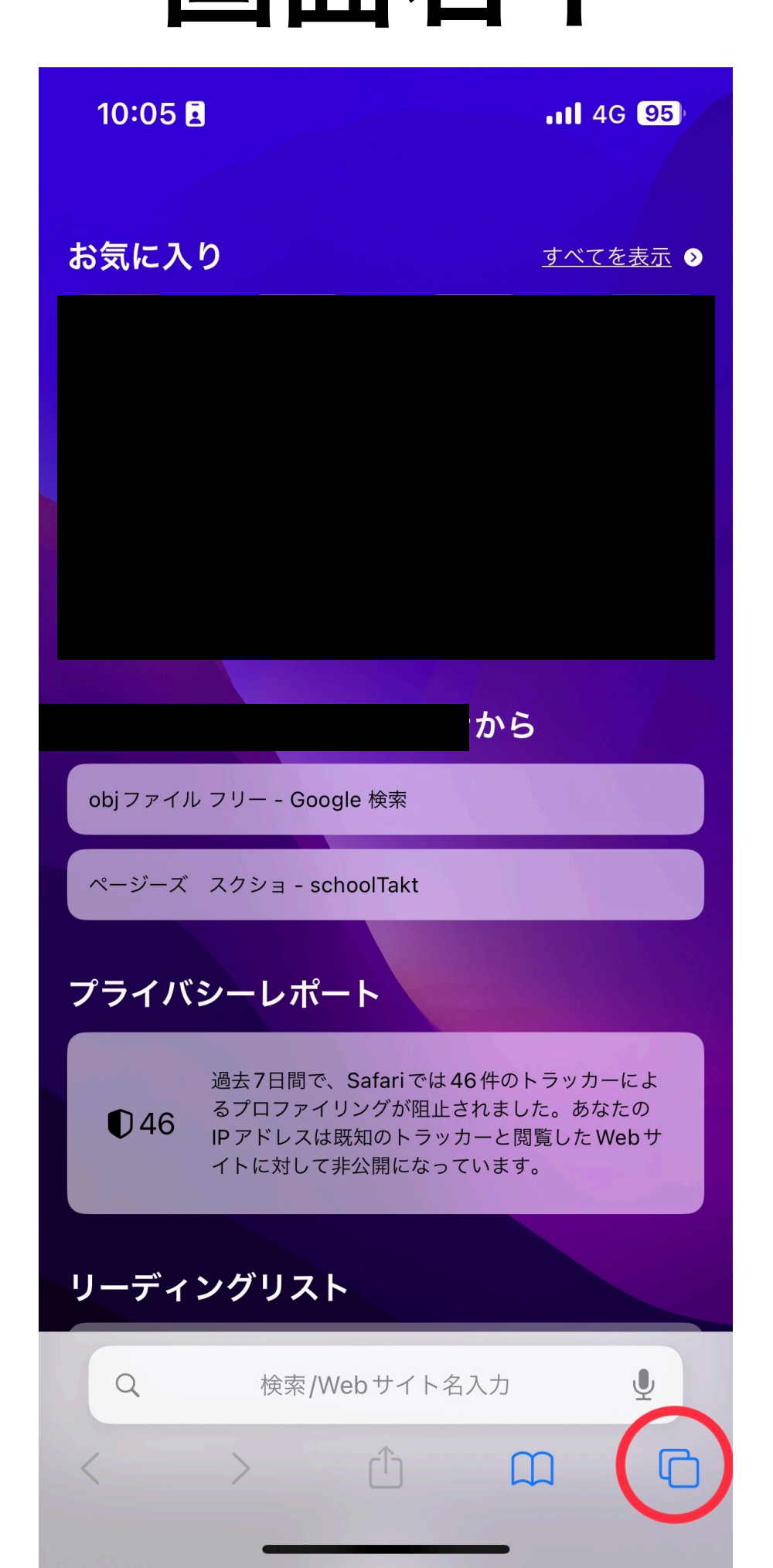

# iPhone Safariプライベートモード

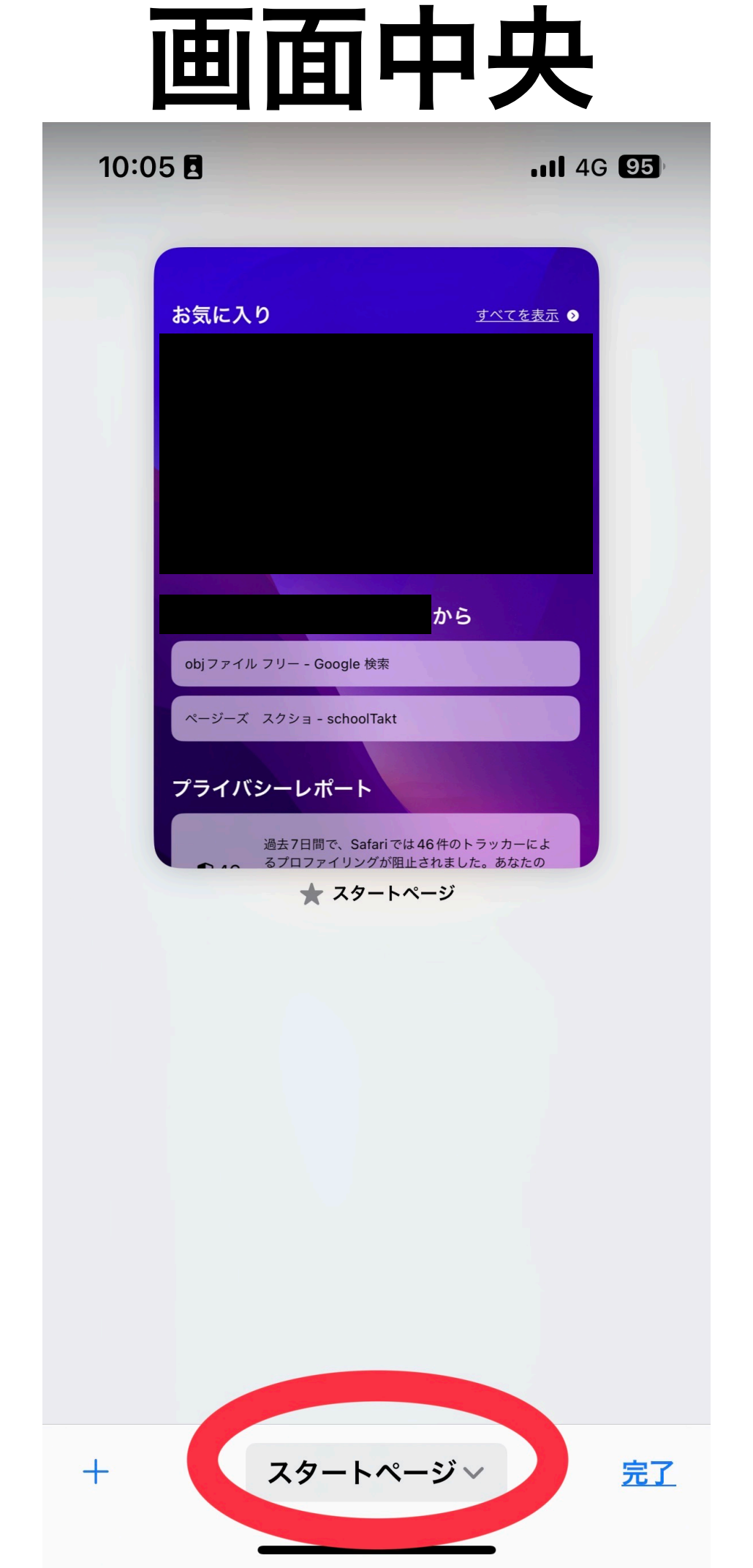

### iPhone Safariプライベートモード

| "プ | ライ | 「ペー | ト" | をタ | ッ | プ |
|----|----|-----|----|----|---|---|
|    |    |     |    |    |   |   |

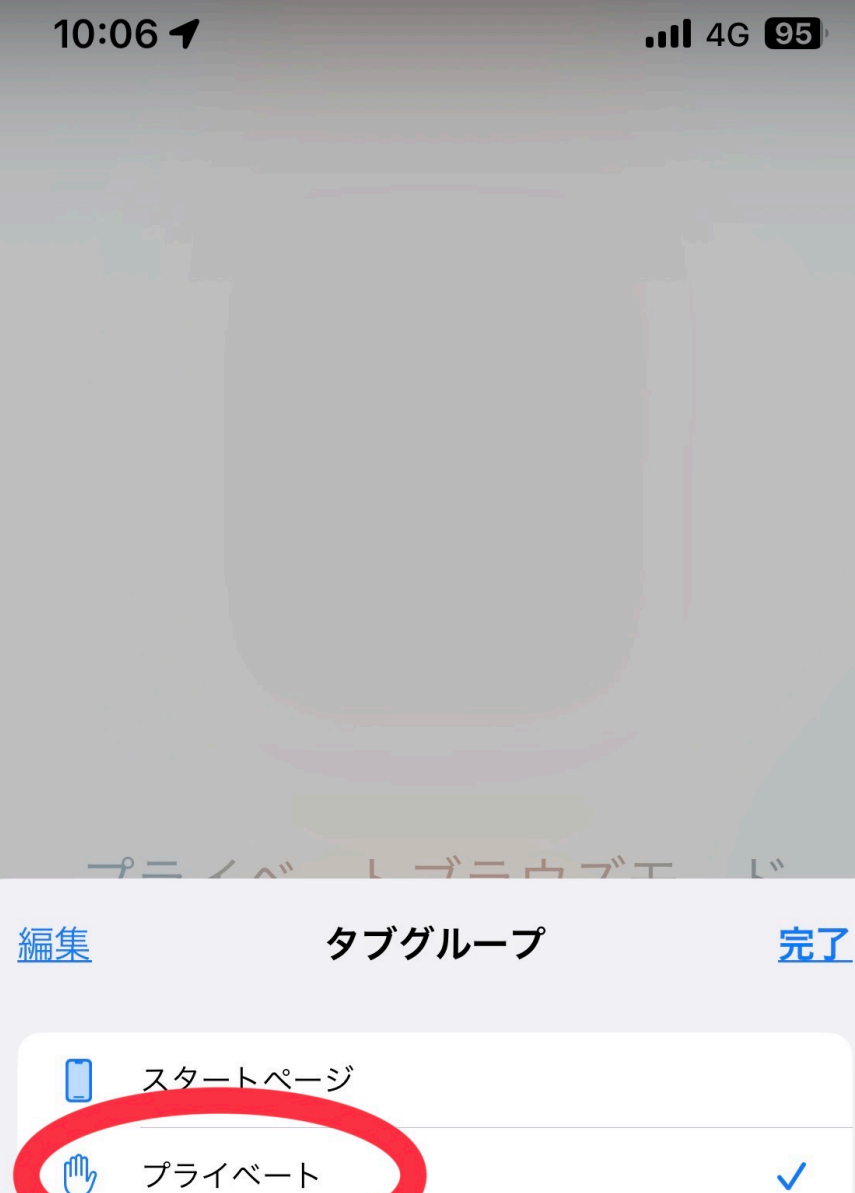

Ռ

G

名称未設定

Mac Book 初期設定

+ 空の新規タブグループ

### iPhone Safariプライベートモード 完了です

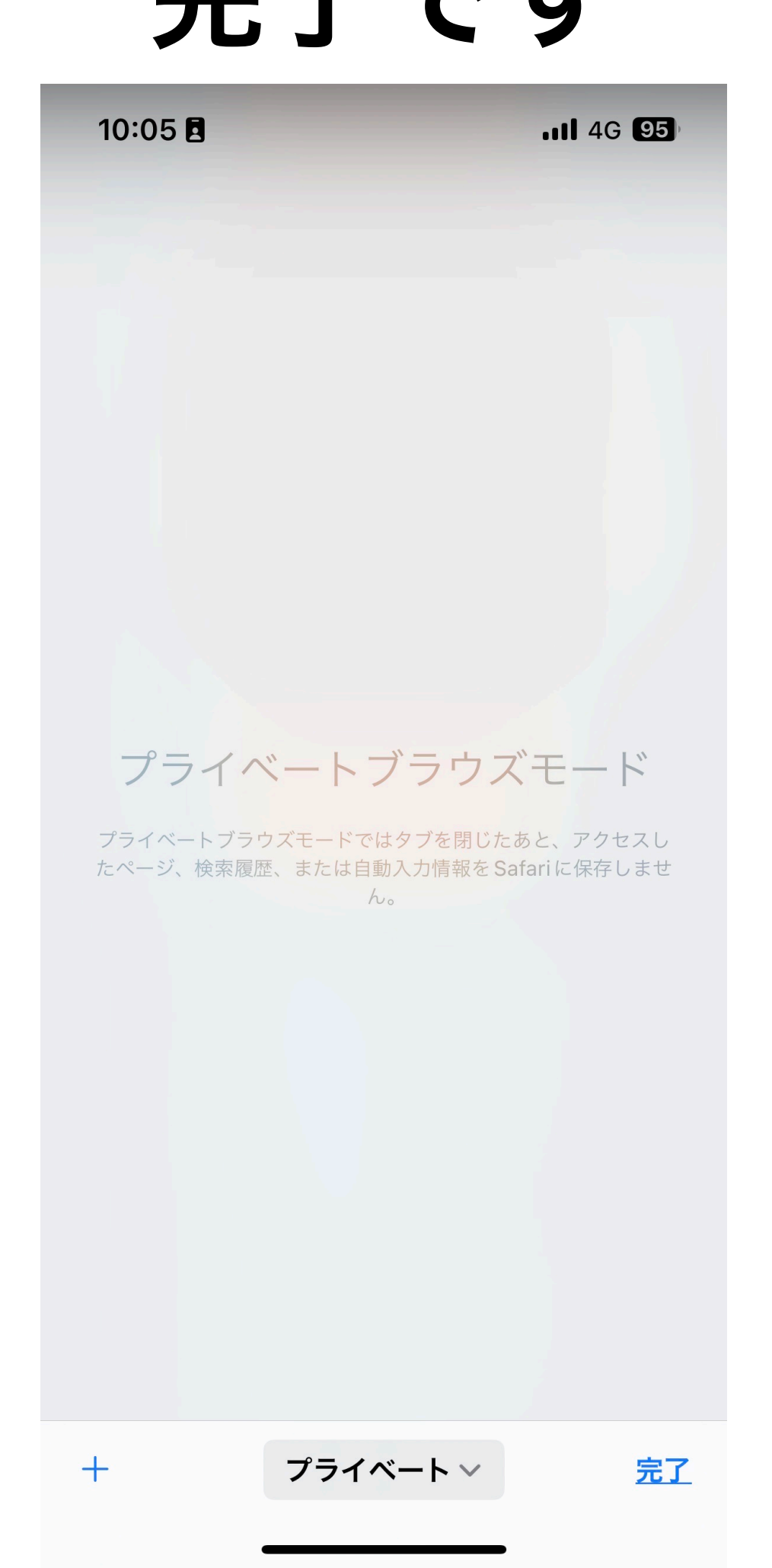

# Chrome Chromeシークレットモード

### 画面右下

| 10:03 🖪         | 11 4G 96       |        |     |    |
|-----------------|----------------|--------|-----|----|
|                 | <b>≜</b> googl | e.com  | Û   |    |
| $\equiv$        | Goo            | gle    | her | ě. |
| Q Google        |                |        | ×   |    |
| <u>すべて</u> ニュース | 画像             | ショッピング | 動画  | 地  |
| Caarla          |                |        |     |    |

GOOGIE https://www.google.com ...

#### Google

jackson state football deion sanders Jackson State Tigers football — Football team · big mouth cast season 6 montel · los angeles dodgers news.

:

Googleストア

Googleドライブ(Google Drive)

アカウント

ニュース

Gmail

ログイン

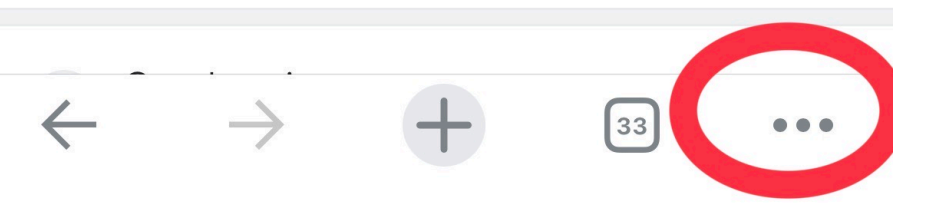

### Chrome Chromeシークレットモード

### "新しいシークレットモード"をタップ

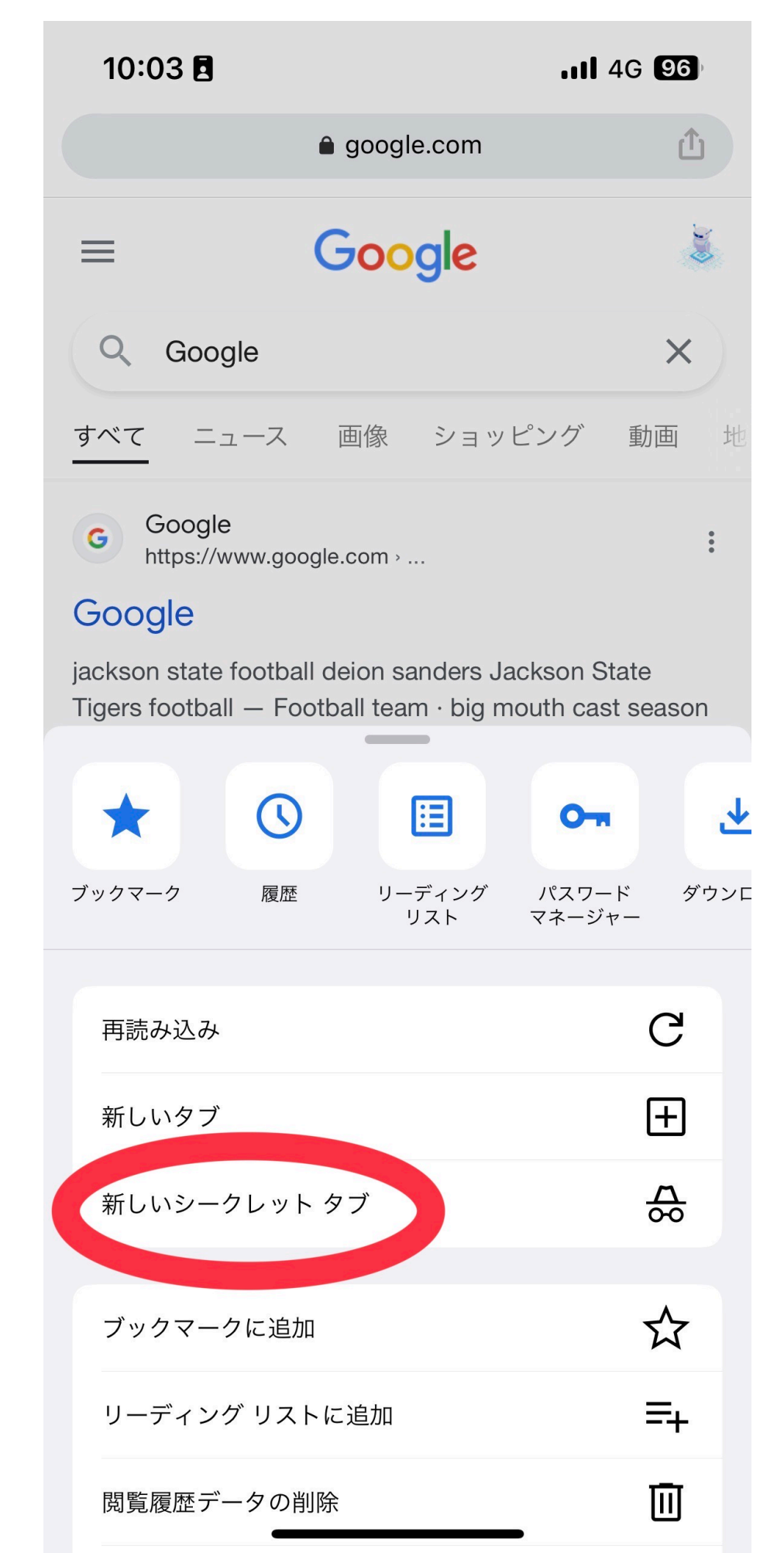

## Chrome Chromeシークレットモード

### 完了です

| <b>歳</b> 検索または URL を入力                                                                                                    |  |
|----------------------------------------------------------------------------------------------------|--|
|                                                                                                    |  |
| シークレット モードです                                                                                                    |  |
| 現在、シークレット モードで閲覧しています。あなたのアクティヒ<br>ティは、このデバイスを利用する他のユーザーには表示されません<br>ただし、ダウンロードしたファイル、ブックマーク、リーディンク<br>リストは通常どおり保存されます。<br><u>詳細</u> |  |
| Chrome には、次の情報は <b>保存されません</b> 。                                                                                                    |  |
| ・閲覧履歴<br>・ Cookie とサイトデータ<br>・ フォームに入力した情報                                                                                           |  |
| ただし、次の相手に <b>あなたのアクティビティが知られる</b> 可能性は<br>あります。                                                                                      |  |
| ・ 訪問先のウェブサイト<br>・ 雇用主または学校<br>・ ご利用のインターネット サービス プロバイダ                                                                               |  |
|                                                                                                    |  |

. . .